## Hazardous Work Registration Form

Please click the following URL to access the Hazardous Work Registration form: \*Internet Explorer is not supported.Please use another browser.

## https://u.kyoto-u.jp/hwrs-form

You can also access the form from: the website of the Health Management Division  $\rightarrow$  Health Checkup  $\rightarrow$  Health Checkup for Staff  $\rightarrow$  Health Checkup for Staff Engaged in Hazardous Work  $\rightarrow$  Hazardous Work Registration Form

The log-in screen of the university's integrated authentication system will be displayed. Enter your SPS-ID and password to log in to the system.

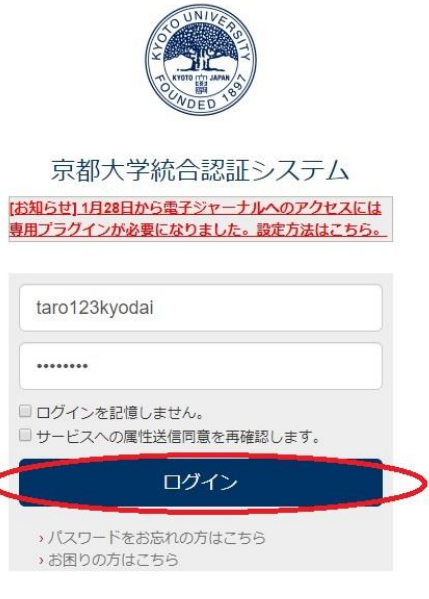

京都大学情報環境機構 情報環境支援センター

At the first access only, the following screens **1** to **3** will be displayed.

Click the "REVIEW PERMISSIONS" button.

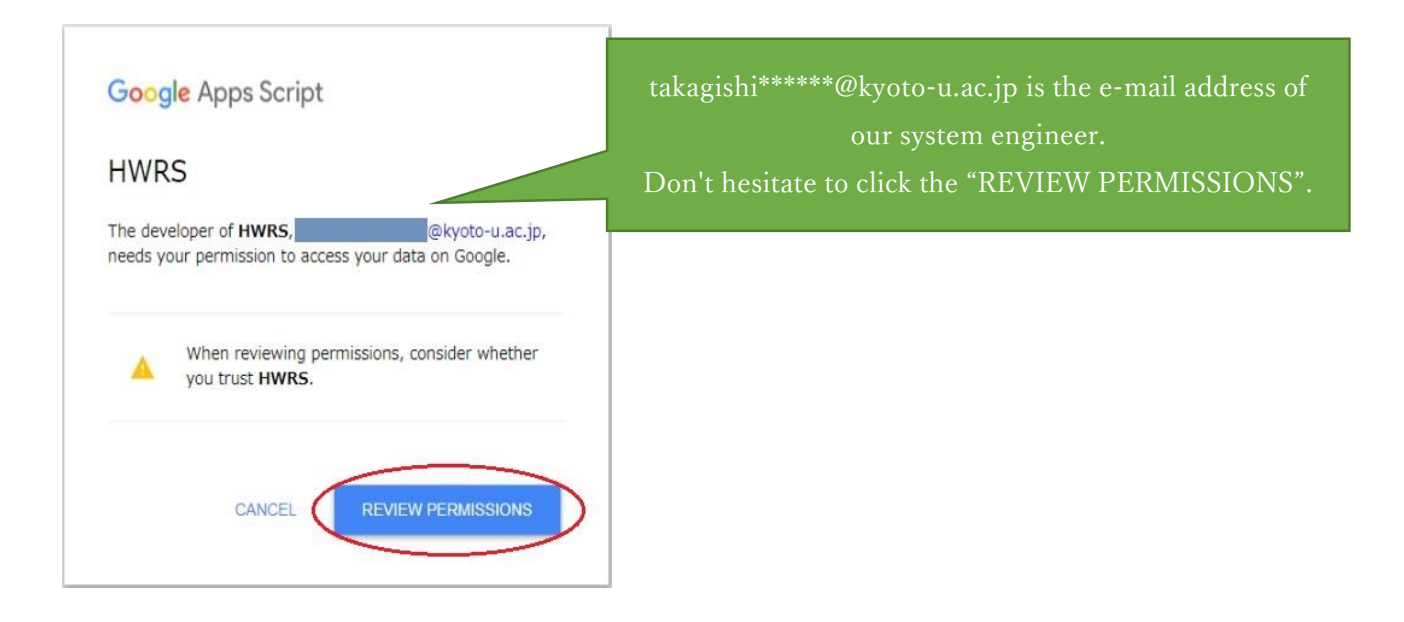

Select your university e-mail account (with the university domain of "@kyoto-u.ac.jp").

Please note that you cannot use e-mail addresses like "@\*\*\*.kyoto-u.ac.jp."

If no e-mail account is displayed, click "Use another account" to use an e-mail account with the domain of "@kyoto-u.ac.jp."

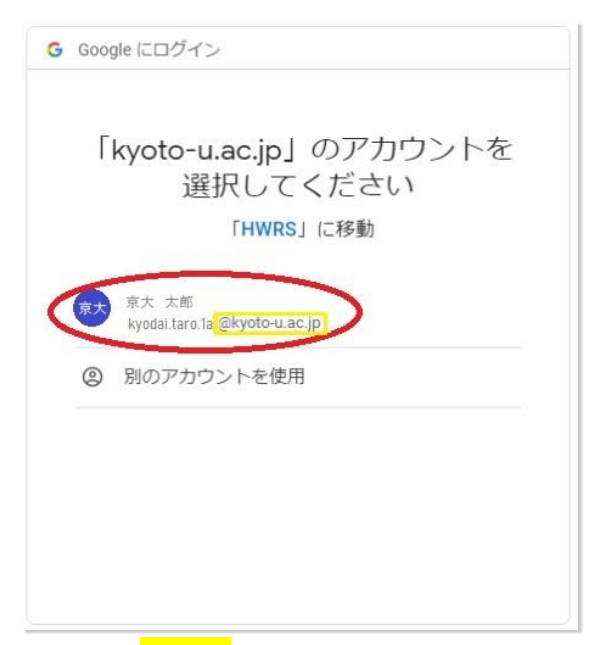

**3** Click the "Proceed" button to enable the system to access the Google account.

| G    | Google にログイン                                                                                                    |
|------|----------------------------------------------------------------------------------------------------|
|      | HWRS が Google アカウントへの<br>アクセスをリクエストしています<br>kyodai.taro.1a@kyoto-u.ac.jp                                                                              |
| F    | IWRS に以下を許可します:                                                                                                    |
|      | <ul> <li>Google ドライブのスプレッドシートの表</li> <li>示、編集、作成、削除</li> </ul>                                                                                        |
| F    | HWRS を信頼できることを確認                                                                                                    |
| おってい | <sup>幾密情報をこのサイトやアプリと共有する場合があり<br/>ます。 HWRS の利用規約とプライバシー ポリシー<br/>で、ユーザーのデータがどのように取り扱われるかを<br/>ご確認ください。 アクセス権の確認、削除は、<br/>Google アカウントでいつでも行えます。</sup> |
| l    | リスクの詳細                                                                                                    |
| 11   | キャンセル                                                                                                    |
|      |                                                                                                    |

The Hazardous Work Registration form will be displayed. The form has four tabs to register the details of hazardous work. Please enter the information in the tabs from left to right (Applicant  $\rightarrow$  Substances  $\rightarrow$  Job  $\rightarrow$  Details).

1. Please select or enter the required information in the "Applicant" tab.

|                                                                  | Su Su                             | ubmit                                       | odai.taro.1a@kyoto-u.ac.jp |
|------------------------------------------------------------------|-----------------------------------|---------------------------------------------|----------------------------|
|                                                                  | Language                          | nglish                                      |                            |
| Applicant                                                        | Substances                        | Job                                         | Details                    |
| User Info                                                        |                                   |                                             |                            |
| Work area                                                        | Yoshida / 吉田                      |                                             |                            |
| Div.                                                             | 企画・情報部 情報推進課                      | 情報システムサービス掛                                 |                            |
| User category                                                    | Full-time / 常勤                    | Yoshida / 吉田<br>Hospital / 病院<br>J Uji / 宇治 |                            |
| Date of birth                                                    | 年 /月/日                            | 山 Katsura / 柱<br>Otsu / 大津<br>Inuyama / 犬山  |                            |
| Gender                                                           | male / 男性                         | Rumatori / Heax                             |                            |
| -Measures                                                        |                                   |                                             |                            |
| How to reduce the risks                                          | None/なし                           |                                             |                            |
| Protection items                                                 |                                   |                                             |                            |
| <ul> <li>Dust mask / 防じんマスク</li> <li>Gas mask / 防毒マスク</li> </ul> | Enter the                         | e information with <mark>Japan</mark>       | ese input disabled.        |
| □ Dust mask with electric far                                    | 付き粉じん用呼吸保護具                       |                                             |                            |
| □ Air supply mask / 送気マ                                          |                                   |                                             |                            |
| D Protective clotn / 保護版                                         |                                   |                                             |                            |
|                                                                  |                                   |                                             |                            |
|                                                                  |                                   |                                             |                            |
| You can nar                                                      | ow down the search results by typ | ping a part of                              |                            |
| your division                                                    |                                   |                                             |                            |
| Example:<br>環境                                                   |                                   |                                             |                            |
| <mark>医学</mark>                                                  |                                   |                                             |                            |
| <mark>ウイ</mark>                                                  |                                   |                                             |                            |

2. Please check the checkboxes of substances handled in the course of your work (multiple selections allowed).

| Submit                                 |                                                                     |                          |                     |  |  |
|----------------------------------------|---------------------------------------------------------------------|--------------------------|---------------------|--|--|
|                                        | Language Eng                                                        | ish                      |                     |  |  |
| Applicant                              | Substances                                                          | Job                      | Details             |  |  |
| search                                 | $\Lambda$                                                           |                          |                     |  |  |
| * Please select all hazardous substanc | * Please select all hazardous substances with v.<br>organic_solvent |                          |                     |  |  |
| 540-59-0 1.2-Dichloroethylene          |                                                                     | ,                        |                     |  |  |
| 79-34-5 1.1.2.2-Tetrachloroethane      | 79-34-5 1.1.2.2-Tetrachloroethane                                   |                          |                     |  |  |
| 79-01-6 Trichloroethylene              | You can narrow d                                                    | own the search results b | by typing a part of |  |  |
| 75-15-0 Carbon disulfide               | the category or nar                                                 | ne of the substance.     |                     |  |  |
| 67-64-1 Acetone                        | Example: Specifie                                                   | d chemical substances    |                     |  |  |
| 78-83-1 Isobutyl alcohol               | Benzine                                                             |                          |                     |  |  |
| 67-63-0 Isopropyl alcohol              |                                                                     |                          |                     |  |  |

3. Select the tasks you will be engaged in by checking the "Engaged in" checkboxes of all applicable tasks.

Based on the substances you selected in the "Substances" tab, the checkboxes of the tasks related to the substances are already checked automatically. Enter the required information in the "Usage days per year" and "Average usage hours per day" fields.

| Submit                              |                         |                             |         |
|-------------------------------------|-------------------------|-----------------------------|---------|
|                                     | Language                | English                     |         |
| Applicant                           | Substances              | dot                         | Details |
| vdt                                 |                         |                             |         |
| VDT work  Engaged in                |                         | Multiple selections are all | owed.   |
| Use days per year                   | 200                     | ·                           |         |
| Average use hours per day           |                         |                             |         |
| -pathogens                          |                         |                             |         |
| The work is liable to extreme conta | amination by pathogens. |                             |         |
| Use days per year                   | 200                     |                             |         |
| Average use hours per day           | 6                       |                             |         |
| heavy_materials                     |                         |                             |         |
| The work handling of heavy mater    | ial.                    |                             |         |
| Use days per year                   |                         |                             |         |

4. In the "Details" tab, select or enter the detailed information for the substances handled and the tasks you will engage in.

|                                                          | Su Su           | ıbmit  |         |
|----------------------------------------------------------|-----------------|--------|---------|
|                                                          | Language E      | nglish |         |
| Applicant                                                | Substances      | Job    | Details |
| radiation                                                |                 |        |         |
| ·<br>·<br>·<br>·<br>·<br>·<br>·<br>·<br>·<br>·<br>·<br>· | なし              |        |         |
| フィルム                                                     | なし              |        |         |
| フィルム異常                                                   | なし              |        |         |
| ガラスバッチ                                                   | なし              |        |         |
| ガラスバッチ異常                                                 | いいえ             |        |         |
| 実効線量                                                     | 1 msv ~         |        |         |
| 等価線量_水晶体                                                 | 1 msv ~         |        |         |
| 等価線量_皮膚                                                  | $1{ m msv}\sim$ |        |         |
| Remarks                                                  |                 |        |         |
|                                                          | * 備考等があった場合のみ記  | λ      |         |
|                                                          |                 |        |         |

5. After entering the required information in all four tabs, click the "Submit" button.

| Submit           |           |            |     |         |  |  |
|------------------|-----------|------------|-----|---------|--|--|
| Language English |           |            |     |         |  |  |
|                  | Applicant | Substances | Job | Details |  |  |

6. If an error message is displayed, click the error message. The field containing the error will be highlighted in pink. Please re-enter the information correctly in the field, and click the "Submit" button again.

|                                                                                | Submit<br>Language English |                  |             |          |
|--------------------------------------------------------------------------------|----------------------------|------------------|-------------|----------|
| Error messages <ul> <li>必須入力です(Div.)</li> <li>必須入力です(Date of birth)</li> </ul> |                            |                  |             |          |
|                                                                                | Applicant                  | Substances       | Job         | Details  |
|                                                                                | User Info-                 |                  |             |          |
|                                                                                | Work area                  | Yoshida / 吉田     |             |          |
|                                                                                | Div.                       | < ○ 企画・情報部 情報推進課 | 情報システムサービス掛 | <b>v</b> |
|                                                                                | User category              | Full-time / 常勤   |             |          |
|                                                                                | Date of birth              | 年 /月/日           |             |          |
|                                                                                | Gender                     | male / 男性        |             |          |

7. The following page will be displayed once the registration form is correctly submitted.

登録ありがとうございました

If there is an error in the submitted registration form, or if you need to change in its content, please redo the registration from the beginning by accessing the URL on the page 1, above. The previous entries will be overwritten with the newly submitted information.